## Using the Messaging Feature

To send messages to other members of the class you first go to the home page of your course. Click on the **Send** heading on the left-hand side underneath the **Personal Messages:** heading. A window like this should open.

|                                         | + · → · ③ ☑ 🐴 ③.                   | 3 9 3 <u>5</u> 3 <b>1</b> 2 9                                                 | )                                         | 🏥 - 8 × |
|-----------------------------------------|------------------------------------|-------------------------------------------------------------------------------|-------------------------------------------|---------|
|                                         | Nik's Level 7 Home<br>Page         | Send a Message                                                                |                                           |         |
|                                         | Home<br>Conferencing               | Send To:<br>Members of "Nik's Level 7 Hon<br>[Show members of all my classes] | ne Page":                                 |         |
|                                         | Link Shuring                       | Send to All                                                                   |                                           |         |
|                                         | Documents                          | alberto perez                                                                 | Cristina alonso                           |         |
| N                                       | Class Schedule                     | <ul> <li>Anonymous187597</li> <li>Anonymous202307</li> </ul>                  | 🗖 isabel cisnesos<br>🗖 Jose Maria Alvarez |         |
|                                         | Class Members                      | Anonymous202308                                                               | Karla Sánchez                             |         |
|                                         |                                    | Anonymous212618                                                               | onymous212618 🔲 Kayo Ishida               |         |
| ~~~~~~~~~~~~~~~~~~~~~~~~~~~~~~~~~~~~~~~ | Personal Messages :<br>View 1 Send | Anonymous231078                                                               | Maria Martiañez                           |         |
|                                         |                                    | Anonymous231000                                                               | 🗖 María Burór.                            |         |
|                                         | Classes:                           | Anonymous231002                                                               | 🗖 María Garcia                            |         |
|                                         | Tom ( Clears ( Tuol) ( Densits     | antonio garcia                                                                | MARIA ANTONIA FERMANDEZ                   |         |
|                                         | Class Administration               | 🗖 Beatriz Ambrosio                                                            | Miguel Ángel Muñoz                        |         |
|                                         |                                    | Beatriz Fernandez                                                             | Maiam Blanto                              |         |
|                                         | Edd. User Proble                   | 🗖 Begcha Casas                                                                | Nicholas Peachey                          |         |
|                                         | ICA FAD                            | 🗖 Camilla Cesari                                                              | 🗖 Sabino Ochandiano                       |         |
|                                         |                                    | CANDIDO ALFREDO BLANCO                                                        | 🗖 Trojan Horse                            |         |
|                                         | Friter New Class                   | Camen                                                                         | 🔲 Usue Madinaveitia                       |         |
|                                         | Nik's Level 7 Home P               | 🗖 Claudio Toledano                                                            | VERONICA BLANCO                           |         |
|                                         |                                    | Cristina Barranco                                                             | Victor Javies Esteban                     |         |
|                                         | 🏽 🔀 Start 🛛 🔗 😂 🙆 💌                | 🖄 Inbox - 3u 🥔 Internet 🔄 Onlin                                               | e Lea 🐺 Microsof 🔯 👬 🖬 🦦 🍓 🐠 🖬            | 8 17:36 |

It contains the names of all the people enrolled on your course. You can send a message to all of them by clicking in the **Send to All** box, or just select recipients by clicking next to their name.

You then have to move further down the page to add a subject and a message. When you are ready click on **Send Message**. If students have entered their email address when they registered they will get the message forwarded from the Nicenet server to their email

|                       | TA 2 2 2 3                                                          | 29                                                                                |
|-----------------------|---------------------------------------------------------------------|-----------------------------------------------------------------------------------|
|                       | 🗖 Cristina Barranco                                                 | 🔲 Victor Javies Esteban                                                           |
| Change Class          | Cristina Vazquez                                                    |                                                                                   |
| PROTECT YOUR PRIVACY. | Other Users*                                                        |                                                                                   |
| LOGOUT                | *You may send a message to any<br>multiple users, separate the user | rone in the ICA system if you know their usemame. To send to<br>tanes with commus |
|                       | Subject                                                             |                                                                                   |
|                       | Message:                                                            |                                                                                   |
|                       |                                                                     |                                                                                   |
|                       |                                                                     |                                                                                   |
|                       |                                                                     |                                                                                   |
|                       |                                                                     |                                                                                   |
|                       |                                                                     |                                                                                   |
| N                     | Leave a blank line between parag<br>tags.                           | raphs. You may include HTML, but please make sure to close you                    |
|                       |                                                                     |                                                                                   |
|                       | Conditioners                                                        |                                                                                   |

To view messages simply click on <u>View</u> and you should see something like this.

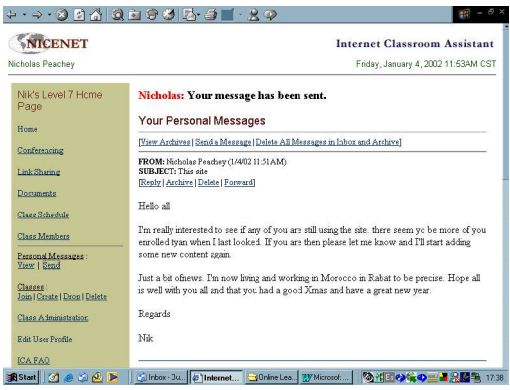

© Nik Peachey | Learning Technology Consultant, Trainer, Content Designer nik.peachey@mac.com http://nikpeachey.blogspot.com/